# ど UDS Mi Universidad

## ALUMNO: ALONDRA BELÈN LÒPEZ MORALES

**TEMA: FORMULAS EXCEL** 

PROFESOR: ANDRES ALEJANDRO REYES MOLINA

## **MATERIA: COMPUTACION**

UNIDAD: 2 FECHA: 15/02/25

## CREACIÓN DE FORMULAS

## VINCULO

#### ANÁLISIS DE DATOS UTILIZANDO FÓRMULAS

 Ve a la pestaña "Archivo" | "Opciones" | "Complementos".
En el cuadro "Administrar", selecciona "Complementos de Excel" y haz clic en "Ir".

3. En el cuadro "Complementos", activa la casilla "Herramientas para análisis" y haz clic en "Aceptar".

Si no encuentras "Herramientas para análisis", puedes:

· Hacer clic en "Examinar" para buscarlo. Instalarlo si se te**rmi**ca que no está instalado.

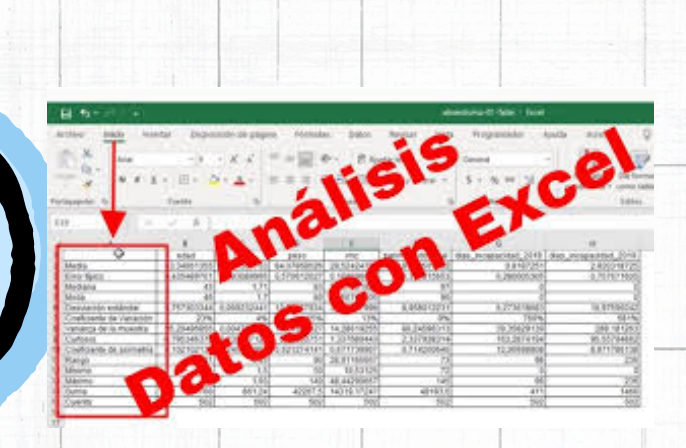

XF ExcelFull

### MOVER Y COPIAR FÓRMULAS EN EXCEL

Ver

Insertar

Editar

Arial

XI ...

ARCHIVO

Pegar

B2

1 2

3

5

X

ED

1

Δ

Portapapeles 15

INICIO

Calibri

N K

· 55

INSERTAR

<u>s</u>

2 . A

Fuente

Celda B2

- 11

A

A

 $f_x$ 

C

#### OVER, COFAR FORMULAS Y REFERENCIAS

Para copiar una fórmula en Excel: 1. Selecciona la celda con la fórmula que deseas copiar. 2. Haz clic en "Copiar" en el grupo Portapapeles de la ficha lnicio. 3. Selecciona la celda destino y haz clic en: "Pegar" para pegar la fórmula y el formato. "Pegado especial" y luego "fórmulas" para pegar solo la fórmula. 4. Verifica que las referencias de celda produzcan el resultado deseado y a justa según sea necesario utilizando la te

N° FRJ

### USO DEL BOTÓN AUTO SUMA

El botón autosuma realiza la "Función" de sumar. 1. Selecciona la celda donde deseas colocar el resultada 2. Haz clic en el botón Autosuma en la barra de herramientas.

3. Selecciona el rango de celdas que deseas sumar con el puntero del ratón.

4. Presiona la tecla Enter para introducir la fórmula en la celda.

Form

| <b>.</b> | U                       | E.            |  |
|----------|-------------------------|---------------|--|
| L        | CUENTES                 | ¢ VENTA       |  |
| 1        | CAFETERÍA CHELSEA, S.L. | 29,00 €       |  |
| 2        | CAFETERÍA CHELSEA, S.L. | 12,11 €       |  |
| 3        | CAFETERÍA CHELSEA, S.L. | 26,60 €       |  |
| 4        | CAFETERÍA CHELSEA, S.L. | 36,60 €       |  |
| 5        | EL CRUCE DE BARRÁN SL   | 33,00 €       |  |
| 6        | EL CRUCE DE BARRÁN SL   | 42,60 €       |  |
| 7        | HOSTELCHETA, S.L.       | 57,00 €       |  |
| 8        | HOSTELCHETA, S.L.       | 21,00 €       |  |
| 9        | VÍCTOR MORENO LÓPEZ     | 8,75 €        |  |
| 10       | MESÓN DE MEDELLÍN, S.L. | 67,80 €       |  |
| 11       | JOSÉ NOVALVOS CASTILLO  | 297,00 €      |  |
| 12       | MÍNGUEZ LÓPEZ, SLL      | 9,30 €        |  |
| 13       | MÍNGUEZ LÓPEZ,SLL       | 15,75 €       |  |
|          |                         | -SUMA(E11E23) |  |
|          |                         |               |  |

#### USO DEL ASISTENTE PARA FUNCIONES

Selecciona una celda o área de celdas en la hoj actual.

2. Haz clic en "Insertar" > "Función" o presiona Ctrl+F2.

3. Alternativamente, puedes hacer clic en "Asistente para funciones" en la barra de félmulas

## EDICION DE UNA HOJA DE CÀLCUL

Si deseas cambiar el formato de visualización de una celda, puedes 35 escoger entre varios predeterminados a través de la ruta Inicio > Estilos, se desplegará una ventana con varias opciones relacionadas.

DISEÑO DE PÁGINA

信世 多,

Alineación

Celda B2

D

E

15

三三回・

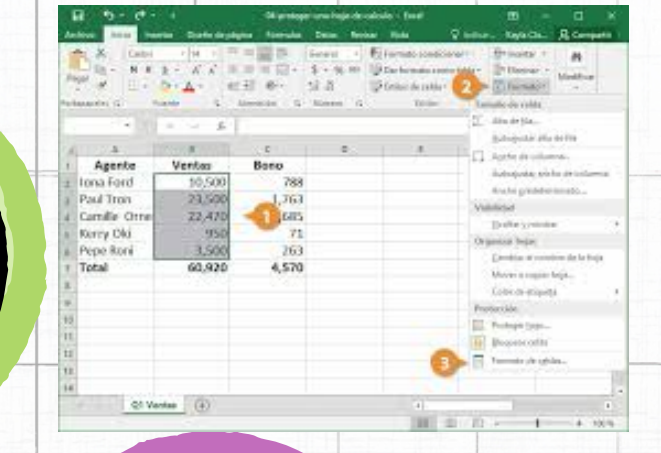

#### DICION DENTRO DE UNA GELDA

seleccionar filas y columnas en Excel: 1. Haz dic en el encabezado de la columna o fila para seleccionarla. 2. Para seleccionar filas o columnas no consecutivas: · Selecciona la primera fila o columna. · Tantén presionada la tecla Ctrl. · Haz clic en los encabezados de las demás filas o columnas que deseas seleccionar. · Suelta la tecla Ctrl. Insertar filas y columnas 1. Selecciona la fila o columna donde deseas insertar la nueva. 2. Ve a la ficha "Incio", grupo "Celdas", y haz clic en "Insertar". 3. Selecciona la opción deseada en el desplegable.

#### Eliminar filas y columnas

1. Selecciona la fila o columna que deseas eliminar. 2. Ve a la ficha "inicio", grupo "Celdas", y haz clic en "Eliminar". 3. Los datos de la fila o columna eliminada desaparecerán y las restantes se desplazarán hacia arriba o h<u>ec</u>ia l<u>a izquierda</u>.

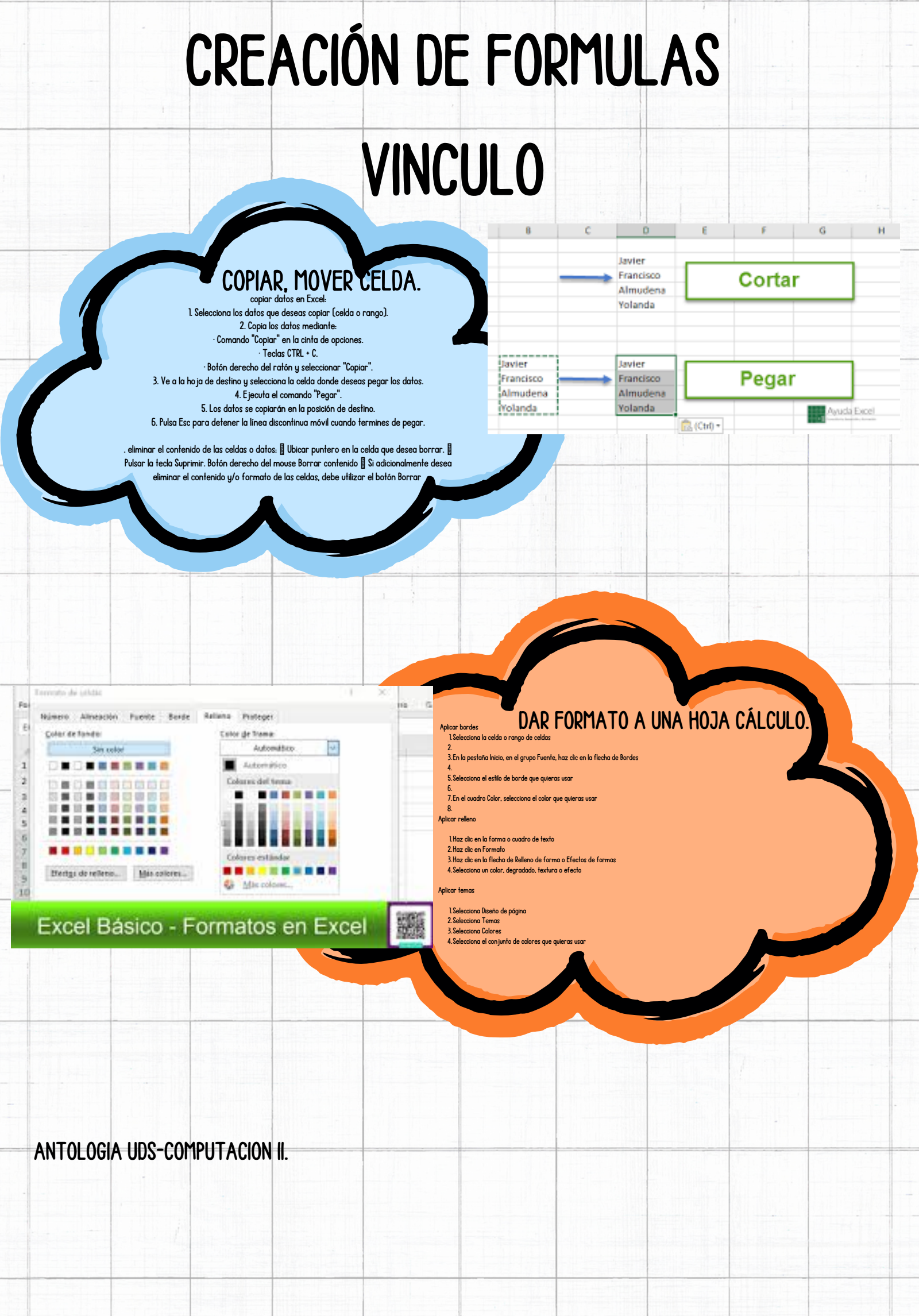

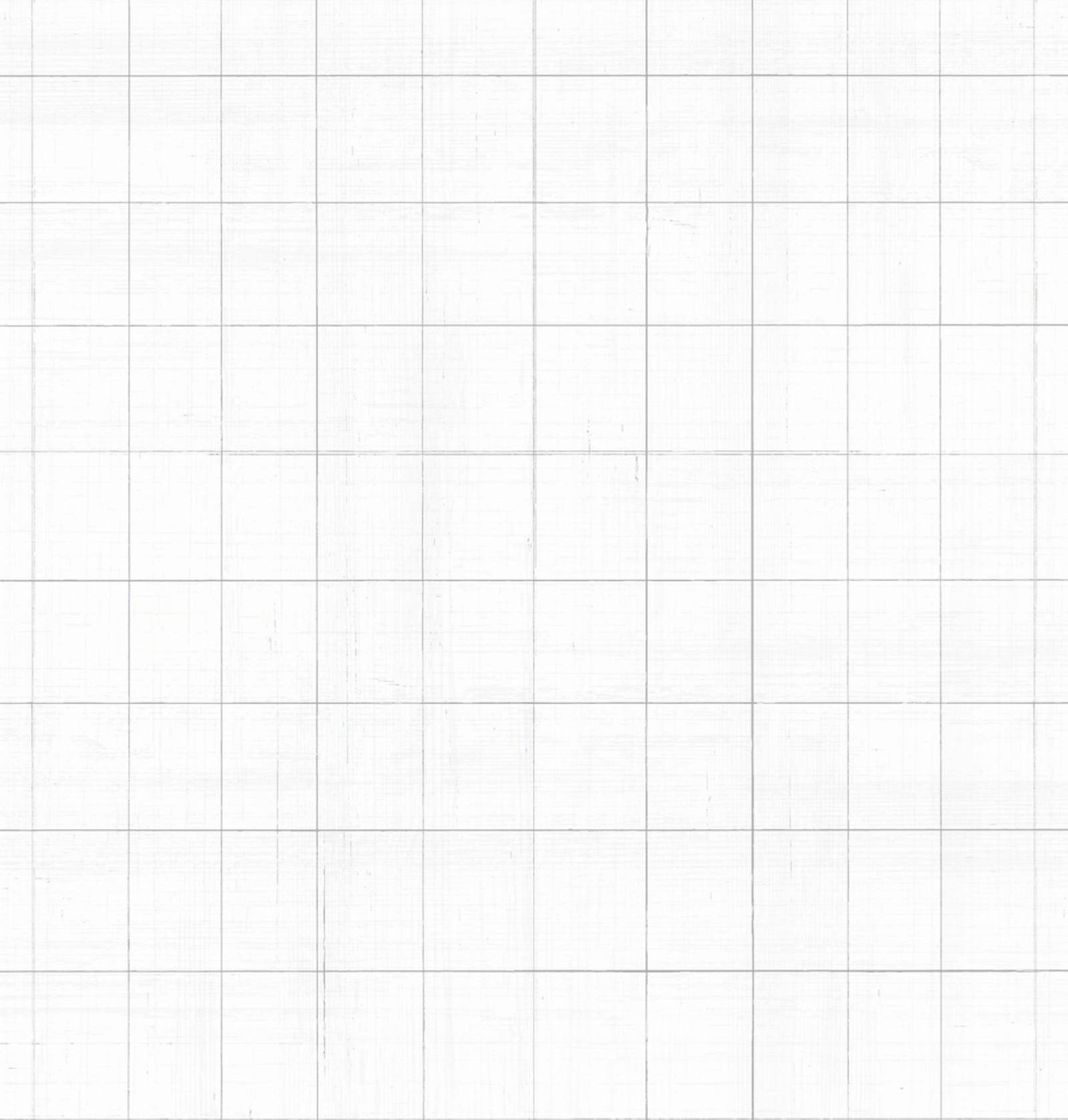